## ELEC 88.81 Lab 4 CPU and MB MODIFIED SPRING 2011

- 1. Use the CMOS SETUP UTILITY to find information about the motherboard
- 2. Use PC Wizard to Examine a Student PC
- 3. EXTRA CREDIT(5 points): Identify components of the Student PC motherboard.
- 4. Document the parts/cables you removed from the motherboard

### 1. Use CMOS Setup to find information about the motherboard.

NOTE: Instructions for this task are on Page 2. and fill out Table 1 System Setup Information

#### 2. Use PC Wizard to Examine a Student PC

### On the Lab PC

- a. Open your browser and go to http://www.cpuid.com/softwares/pcwizard/versions-history.html
- b. Click on the link "PC Wizard" under the "Software" heading in the left column.
- c. Click on the link <u>2010.1.961 setup</u> under the heading "Version history" in upper left column.
  - i. **NOTE:** If you choose <u>2010.1.961 ZIP</u> you will get a version that can run from your flash drive without installing it to a computer.
- d. Click on the button "Download now!"
- e. Save it to your flash drive.

## On the Student PC

- f. Put the flash drive into your Student PC.
- g. Double-click on the file **pc-wizard\_2010.1.961-setup.exe** i. Install PC Wizard. Choose to run it after installation.
- h. PC Wizard will load.
- i. Click on the Mainboard icon to view information about the motherboard.i. Enter information into Table 2.
- j. Click on the Processor icon to view information about the cpu.
  - i. Enter information into Table 3 and 4.
- 3. EXTRA CREDIT: Identify the main components of the motherboard. Draw a diagram.

Open the cover of the Student PC computer. You may need to disconnect some cables in order to see the components.

Draw a diagram of the motherboard that include the following components:

- a. CPU
- b. RAM
- c. Cmos battery
- d. Expansion Slots (Identify the slots as ISA, PCI, etc.)
- e. Each port coming directly from the motherboard.
- f. Power supply connections
- g. Hard drive connector & floppy drive connector.

Make sure to clearly label each component.

#### 4. Document the parts/cables you removed from the motherboard

- a. On your Computer Repair Work Log, list all of the parts/cables you remove as you remove them.
- b. Use this as a guide to replace them.

Computer Name: Student PC-\_\_\_\_

#### 1. Use CMOS to find Information about the motherboard

- a. Consult GX400 User manual for information about viewing system settings
- b. Go to Advanced Features System Settings Entering System Setup
- c. You will find the instructions for entering System Setup
- d. **NOTE:** The mouse will not work in the Setup Utility.
  - i. Use the "System Setup Navigation Keys" chart to navigate the setup utility

#### System Setup Information

- 1. What key do you hit to enter the CMOS Setup Utility on your PC?

| System Setup Information |    |
|--------------------------|----|
| Service Tag              |    |
| Date                     |    |
| Time                     |    |
| Diskette Drive Letter    |    |
| Primary Drive 0          |    |
| Model                    |    |
| Primary Drive Type       |    |
| Capacity (in GB)         |    |
| Primary Drive 1          |    |
| Secondary Drive 0        |    |
| Secondary Drive 1        |    |
| Boot Sequence            | 1. |
|                          | 2. |
|                          | 3. |
| TOTAL System Memory      |    |

 Table 1
 System Setup Information

1. Hit the **ESC** key to **Exit.** Your PC will reboot.

# PC Wizard System Information

| Mainboard Information | Description |
|-----------------------|-------------|
| Mainboard             |             |
| BIOS                  |             |
| Chipset               |             |
| Physical Memory       |             |

## Table 2 PC Wizard Mainboard Information

## Table 4 PC Wizard Processor Information

| CPU Information                                                                 | Description |
|---------------------------------------------------------------------------------|-------------|
| Processor                                                                       |             |
| Frequency                                                                       |             |
| Support (Socket Type)                                                           |             |
| Cache L1                                                                        |             |
| Cache L2                                                                        |             |
| Voltage (If available)                                                          |             |
| Click on Frequency in the Processor Information window to answer the following: |             |
| Multiplier                                                                      |             |
| FSB Bus Speed                                                                   |             |

EXTRA CREDIT: Motherboard Drawing Draw the components listed in the directions.